Crésus Banking

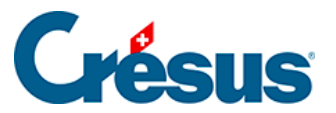

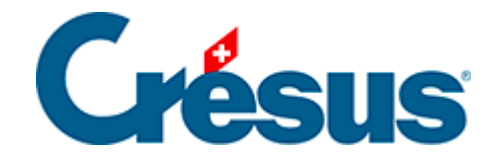

## **Crésus Banking**

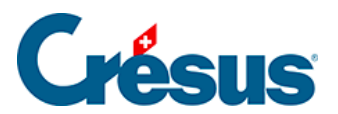

## 7.2.2 - Importer les mouvements

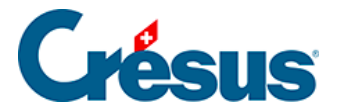

## 7.2.2 - Importer les mouvements

Cliquez sur le bouton Importer (en bas à gauche de l'écran) :

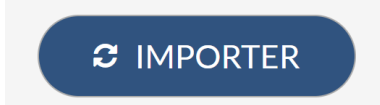

Les mouvements importés s'affichent alors dans la vue Mouvements en attente :

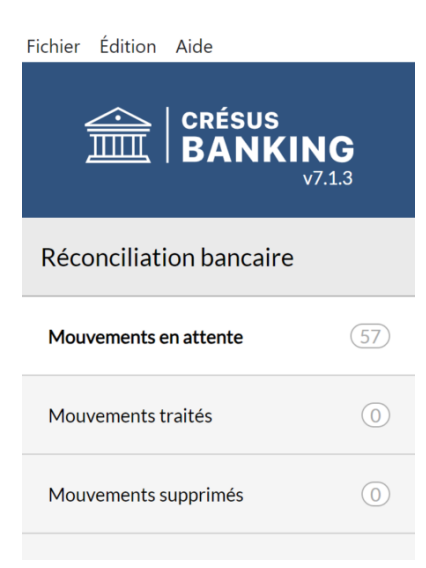